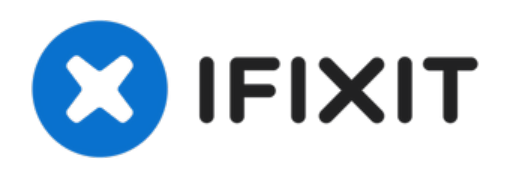

## Remplacement du boîtier inférieur du MacBook Air 13'' fin 2020

Tutoriel pour retirer ou remplacer le boîtier inférieur d'un MacBook Air 13" fin 2020.

Rédigé par: Carsten Frauenheim

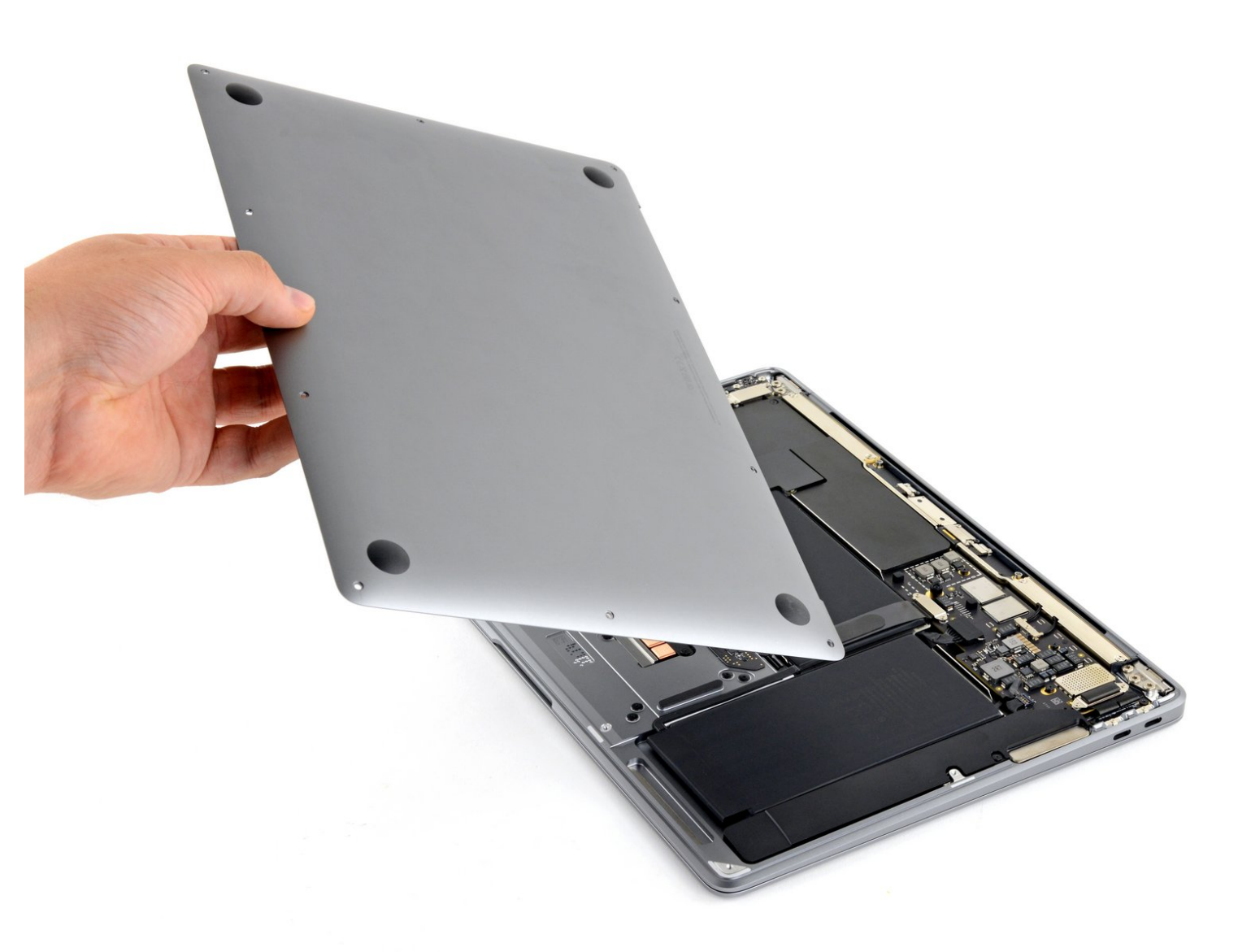

## INTRODUCTION

Suivez ce tutoriel pour remplacer le boîtier inférieur sur MacBook Air 13" fin 2020 (M21) ou accéder aux composants internes.

| 🖉 OUTILS:                                                                       | DIÈCES:                                                                                     |
|---------------------------------------------------------------------------------|---------------------------------------------------------------------------------------------|
| <ul> <li>P5 Pentalobe Screwdriver Retina MacBook<br/>Pro and Air (1)</li> </ul> | <ul> <li>MacBook Air 13" (A2337 Late 2020)</li> <li>Lower Case (1)</li> </ul>               |
|                                                                                 | <ul> <li>MacBook Air 13" (Late 2018-Late 2020)</li> <li>Lower Case Screw Set (1)</li> </ul> |

## Étape 1 — Dévisser le boîtier inférieur

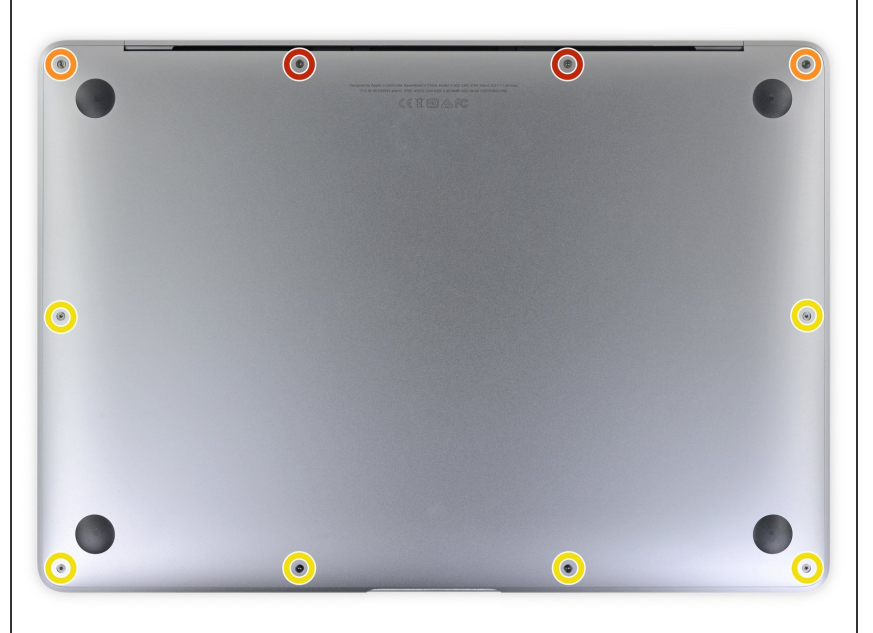

- (i) Avant de commencer cette procédure, vous devriez désactiver la fonction **Auto Boot**. Cette fonctionnalité permet de démarrer automatiquement votre Mac lorsque vous ouvrez son capot et vous risquez de l'activer durant le démontage. Référez vous à <u>ce</u> <u>tutoriel</u> pour désactiver cette fonction.
  - Si vote MacBook est doté de MacOS Big Sur v11.1 ou ultérieur, cette opération pourrait ne pas fonctionner. Vous devriez alors impérativement déconnecter la batterie immédiatement à l'ouverture de l'appareil.
- Éteignez complètement et débranchez votre MacBook avant de commencer. Fermez l'écran et retournez l'ordinateur sur le dos.
- Utilisez un tournevis P5 pour retirer les vis suivantes :
  - Deux vis de 7,9 mm
  - Deux vis de 7,3 mm
  - Six vis de 2,6 mm
- Tout au long de cette réparation, <u>gardez la trace de chacune des vis</u> et veillez à les revisser toutes là où elles étaient auparavant pour éviter d'endommager votre appareil.

## Étape 2 — Ôter le boîtier inférieur

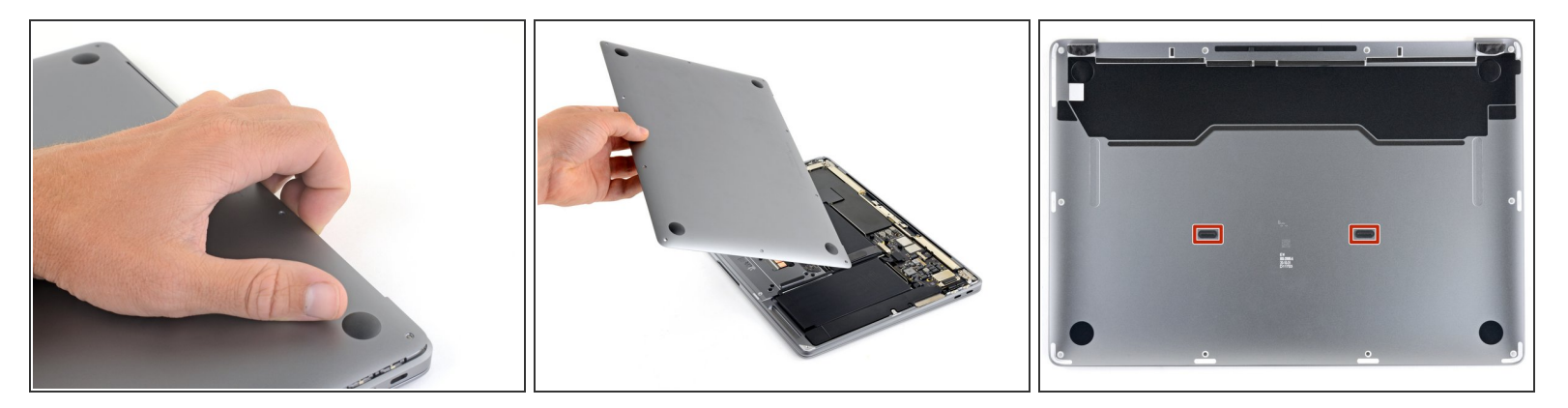

- Glissez vos doigts entre l'écran et le boîtier inférieur et tirez vers le haut pour déclipser le boîtier inférieur.
- Retirez le boîtier inférieur.
- Pour réinstaller le boîtier inférieur :
  - Alignez-le et appuyez fermement pour clipser les deux clips invisibles, vous devriez sentir et les entendre se clipser.

Comparez votre pièce de remplacement à la pièce d'origine. Il vous faudra peut-être transférer d'éventuels composants restants ou retirer des films adhésifs de la nouvelle pièce avant de commencer le remontage.

"Pour remonter votre appareil, suivez les étapes suivantes dans l'ordre inverse."

Recyclez vos déchets, c'est simple ! Déposez-ls dans un centre de recyclage certifié.

La réparation ne s'est pas déroulée comme prévu ? Consultez notre <u>Forum</u> pour obtenir de l'aide au diagnostic.